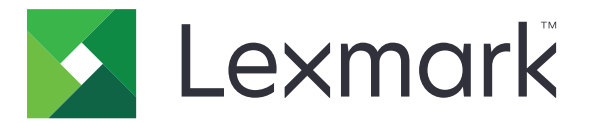

# **Shortcut Center**

Version 5.1

# Administratorvejledning

August 2017

www.lexmark.com

# Indhold

| Historik over ændringer               | 3  |
|---------------------------------------|----|
| Oversigt                              | 4  |
| Konfiguration af printerindstillinger | 5  |
| Adgang til Embedded Web Server        |    |
| Sikre adgang til programmet           | 5  |
| Brug af et program                    | 6  |
| Oprettelse af en genvej               | 6  |
| Redigering eller sletning af genvej   | 6  |
| Vise genvejsikoner på startskærmen    | 6  |
| fjerne genvejsikoner fra startskærmen | 7  |
| Fejlfinding                           |    |
| Programfejl                           |    |
| Genvejsikonet vises ikke              |    |
| Kan ikke starte en genvej             | 9  |
| Bekendtgørelser                       | 10 |
| Indeks                                | 11 |

# Historik over ændringer

### August 2017

- Tilføjet oplysninger om visning af genvejsikoner på startskærmen.
- Tilføjet instruktioner om afhjælpning af programfejl.

### Juli 2016

- Tilføjet support til tilsidesættelsen af indstillingen for Begrænsning af mailmodtagere.
- Tilføjet support til kroatisk, rumænsk, serbisk, slovakisk og slovensk.

### Januar 2016

• Første frigivelse af dokument for flerfunktionsprodukter med et tablet-lignende display til touchskærm

# Oversigt

Brug programmet til at oprette genveje til ofte benyttede funktioner, som du kan få adgang til fra printerens startskærm. Disse genveje kan indeholde gemte indstillinger for kopiering, fax, e-mail eller scanning til en destination (f.eks. FTP).

Dette dokument indeholder instruktioner om, hvordan du anvender og udfører fejlfinding af programmet.

# Konfiguration af printerindstillinger

Du skal muligvis have administratorrettigheder for at konfigurere printerindstillingerne.

# Adgang til Embedded Web Server

- **1** Hent printerens IP-adresse. Gør et af følgende:
  - Find IP-adressen på printerens startskærmbillede.
  - På printerens startskærm skal du trykke på Indstillinger > Netværk/porte > Netværksoversigt.
- 2 Åbn en webbrowser, og indtast derefter printerens IP-adresse.

# Sikre adgang til programmet

#### Begrænse offentlig adgang til programmet

- 1 | Embedded Web Server klik på Indstillinger > Sikkerhed > Logon-metoder.
- 2 I sektionen Offentlig klik på Administrer tilladelser.
- **3** Udvid Funktionsadgang, og fjern derefter Administrer genveje.
- 4 Klik på Gem.

### Tillade godkendt adgang til programmet

- 1 I Embedded Web Server klik på Indstillinger > Sikkerhed > Logon-metoder.
- 2 Gør ét af følgende:
  - Klik på Administrer grupper/tilladelser i sektionen Lokale konti.
  - Klik på Administrer grupper/tilladelser ved siden af login-metoden i sektionen Netværkskonti.
  - Klik på Administrer tilladelser ved siden af godkendelsesmodulet i sektionen Yderligere logon-metoder.
- 3 Klik på den brugergruppe, der skal have adgang til programmet.

Bemærk! Klik på Alle brugere for at angive standardindstillinger for brugere.

- 4 Udvid Funktionsadgang, og vælg derefter Administrer Genveje.
- 5 Klik på Gem.

#### Viser sikrede programmer eller funktioner på startskærmen

Som standard er de sikrede programmer eller funktioner skjult på printerens startskærm.

- 1 Fra Embedded Web Server skal du klikke på Indstillinger > Sikkerhed > Diverse.
- 2 I menuen Beskyttede funktioner skal du vælge Vis.
- 3 Klik på Gem.

# Brug af et program

# Oprettelse af en genvej

- 1 Tryk på programikonet på startskærmen.
- 2 Vælg en printerfunktion, og tryk derefter på Opret genvej.

Bemærk! Den sikre e-mailfunktion understøttes ikke.

- 3 Konfigurer indstillingerne, og tryk på Gem.
- 4 Indtast et entydigt genvejsnavn.

Bemærk! For at undgå beskårne navne på printerens startskærm, må du kun indtaste op til 25 tegn.

5 Tryk på OK.

#### Bemærkninger:

- Programmet genererer automatisk et entydigt genvejsnummer. For at starte genvejen, skal du trykke på # og derefter genvejsnummeret.
- I Embedded Solutions Framework version 6, tilsidesætter programmet indstillingen for Begrænsning af mailmodtagere og lader brugere rediger modtagerfelterne, når de sender e-mail.

## Redigering eller sletning af genvej

- Tryk på programikonet på startskærmen.
- 2 Vælg en printerfunktion, tryk på <sup>i</sup> ved siden af en genvej, og rediger eller slet derefter genvejen.

**Bemærk!** Hvis du omdøber genvejen, skal du huske at indtaste et entydigt navn. For at undgå beskårne navne på printerens startskærm, må du kun indtaste op til 25 tegn.

## Vise genvejsikoner på startskærmen

Bemærk! Du kan kun vise et begrænset antal genvejsikoner på startskærmen.

- 1 Tryk på programikonet på startskærmen.
- 2 Vælg en printerfunktion, og tryk derefter på Ved siden af genvejen.
- 3 Afhængigt af din printermodel, skal du enten trykke på Vis på startside eller Vis på startskærm.
- 4 Vælg et ikon til genvejen.

Printeren vender tilbage til startskærmen.

# fjerne genvejsikoner fra startskærmen

- 1 Tryk på programikonet på startskærmen.
- **2** Vælg en printerfunktion og tryk derefter på **i** ved siden af genvejen.
- 3 Tryk på Fjern fra startskærm.

# Fejlfinding

# Programfejl

Prøv et eller flere af følgende forslag:

#### Kontroller diagnoseloggen

- 1 Åbn en webbrowser, og indtast derefter *IP*/se, hvor *IP* er printerens IP-adresse.
- 2 Klik på Embedded Solutions, og gør derefter følgende:
  - a Ryd logfilen.
  - **b** Indstil logningsniveauet til **Ja**.
  - c Generer logfilen.
- **3** Analyser logfilen, og løs derefter problemet.

Bemærk! Når du har løst problemet, skal du indstille logningsniveauet til Nej.

#### Hvis printeren kører på firmwareniveau 4, skal du nedgradere programversionen

Bemærk! Denne funktion er kun tilgængelig på visse printermodeller.

Gør et af følgende fra den integrerede webserver:

#### Kontroller printerens firmwareniveau

- 1 Klik på Status.
- 2 I afsnittet Printer kontrolleres firmwareniveauet.

Firmwareniveauet skal være mindst **yyyyy.04y.yyyy**, hvor **y** er printeroplysningerne.

#### Nedgradering af programversionen

Bemærk! En nedgradering af programversionen fjerner de eksisterende programkonfigurationer.

- 1 Klik på Programmer.
- 2 Vælg programmet på listen, og klik derefter på **Nedgrader**.

#### Kontakt din Lexmark-repræsentant

# Genvejsikonet vises ikke

Prøv et eller flere af følgende forslag:

#### Sørg for, at ikonet er indstillet til at vises på startskærmen

Der er flere oplysninger i "Vise genvejsikoner på startskærmen" på side 6.

Bemærk! Du kan kun vise et begrænset antal genvejsikoner på startskærmen.

#### Fjern ubenyttede genvejsikoner

Der er flere oplysninger i "fjerne genvejsikoner fra startskærmen" på side 7.

#### Brug genvejsnummeret

For at starte genvejen, skal du trykke på # og derefter genvejsnummeret.

# Kan ikke starte en genvej

Prøv et eller flere af følgende forslag:

#### Sørg for, at printerfunktionen ikke er begrænset

- 1 Fra Embedded Web Server skal du klikke på Indstillinger > Sikkerhed > Login-metoder.
- **2** Gør et af følgende, afhængigt af printerens sikkerhedsindstillinger:
  - Fra afsnittet Lokale konti skal du klikke på Administrer gruppe/Tilladelser.
  - Fra afsnittet Netværkskonti skal du klikke på **Administrer gruppe/Tilladelser** ved siden af loginmetoden.
  - Fra afsnittet Ekstra login-metoder skal du klikke på **Administrer Tilladelser** ved siden af godkendelsesmodulet.
- 3 Klik på brugergruppen som skal have adgang til programmet.

Bemærk! For at konfigurere standardbrugertilladelsen, skal du klikke på Alle brugere.

- 4 Udvid **Funktionsadgang**, og vælg derefter de funktioner, som du ønsker, at brugere skal have adgang til.
- 5 Klik på Gem.

#### Hvis du bruger genvejsnummeret, skal du sørge for, at genvejsnummeret eksisterer

# **Bekendtgørelser**

## Bekendtgørelse om version

#### August 2017

**Følgende afsnit gælder ikke for lande, hvor sådanne regler ikke er i overensstemmelse med den lokale lovgivning:** LEXMARK INTERNATIONAL, INC., UDSENDER DETTE DOKUMENT "SOM DET ER OG FOREFINDES" UDEN ANSVAR AF NOGEN ART, HVERKEN UDTRYKKELIGT ELLER STILTIENDE, HERUNDER, MEN IKKE BEGRÆNSET TIL, STILTIENDE ANSVAR FOR SALGBARHED ELLER EGNETHED TIL BESTEMTE FORMÅL. Nogle stater tillader ikke ansvarsfraskrivelse for udtrykkeligt eller stiltiende ansvar ved bestemte transaktioner, og derfor er denne erklæring måske ikke gældende for dig.

Dette dokument kan indeholde tekniske unøjagtigheder eller typografiske fejl. Der foretages regelmæssige ændringer af oplysningerne heri. Ændringerne inkluderes i senere udgaver. Forbedringer eller ændringer af de beskrevne produkter eller programmer kan foretages på et hvilket som helst tidspunkt.

Henvisninger til produkter, programmer eller tjenester i dette dokument indebærer ikke, at producenten ønsker at gøre disse tilgængelige i alle de lande, hvor producenten opererer. En henvisning til et produkt, et program eller en tjeneste angiver eller antyder ikke, at kun dette produkt, dette program eller denne tjeneste kan anvendes. Eventuelle produkter, programmer eller tjenester med tilsvarende funktionalitet, som ikke er i strid med eksisterende immaterialret, kan anvendes i stedet. Evaluering og godkendelse af brug i forbindelse med andre produkter, programmer eller tjenester, undtagen de af producenten udtrykkeligt tildelte, er brugerens ansvar.

Besøg http://support.lexmark.com for at få teknisk support fra Lexmark.

Besøg www.lexmark.com for at få oplysninger om forbrugsstoffer og overførsler.

© 2017 Lexmark International, Inc.

Alle rettigheder forbeholdes.

### Varemærker

Lexmark og Lexmark-logoet er varemærker eller registrerede varemærker tilhørende Lexmark International, Inc. i USA og/eller andre lande.

Alle andre varemærker tilhører deres respektive ejere.

# Indeks

### Α

adgang til programmet tillade 5 administrere genveje tillade adgang til 5

## В

begrænse offentlig adgang til programmet 5 beskyttede funktioner vises på startskærmen 5

## F

fjerne ikoner fra startskærmen 7

## G

genvej E-mail 6 Fax 6 FTP 6 Kopi 6 genveje oprette 6 redigere 6 slette 6 genvejsikonet vises ikke 8

## Κ

kan ikke starte en genvej 9

### Μ

manglende genveje 8

## 0

offentlig adgang begrænse 5 oprette genveje 6 oversigt 4

### R

redigere genveje 6

## S

sikrede programmer eller funktioner vises på startskærmen 5 slette geneveje 6

## Т

tillade adgang til programmet 5